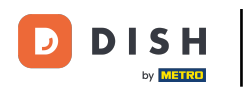

• Witamy w DASHBOARD witryny DISH. Kliknij na Web Address , aby skonfigurować swój adres internetowy.

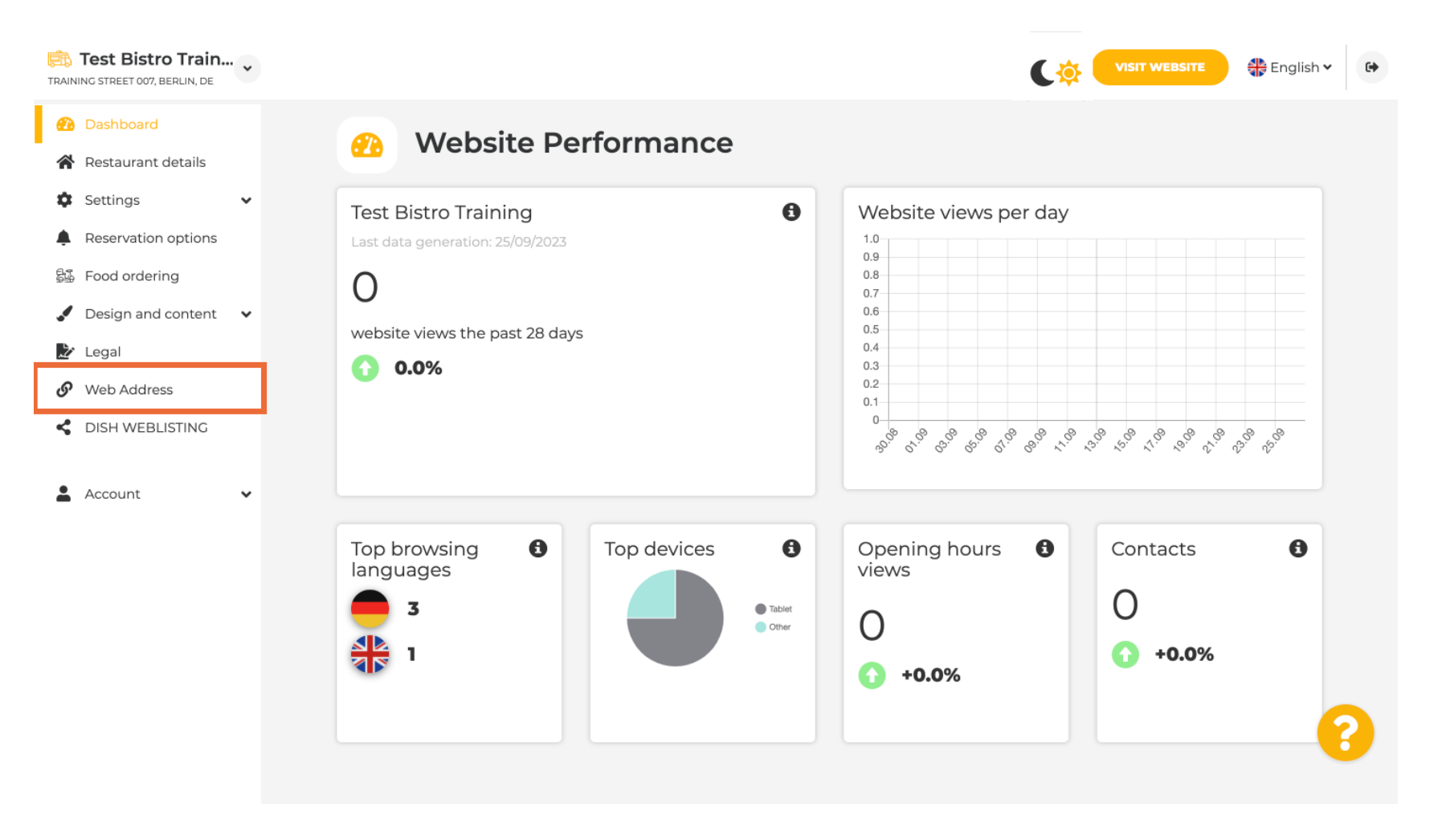

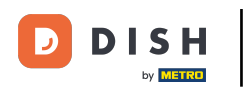

Zmień swój adres internetowy na domenę dostarczoną przez DISH. Kliknij pole tekstowe i dodaj żądaną domenę.

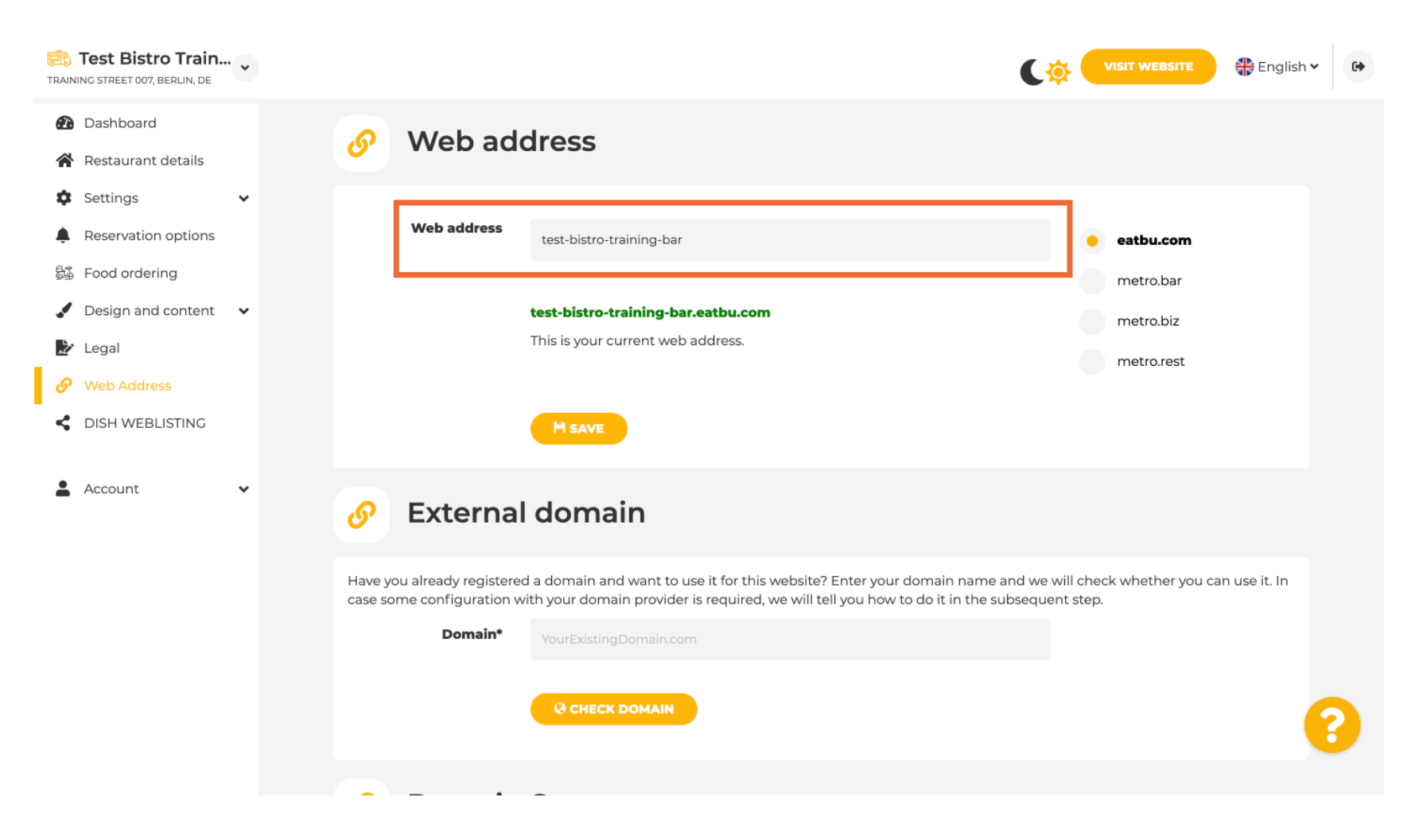

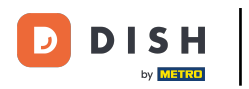

Oto domeny w DISH. Wybierz jedną, klikając na żądaną domenę.

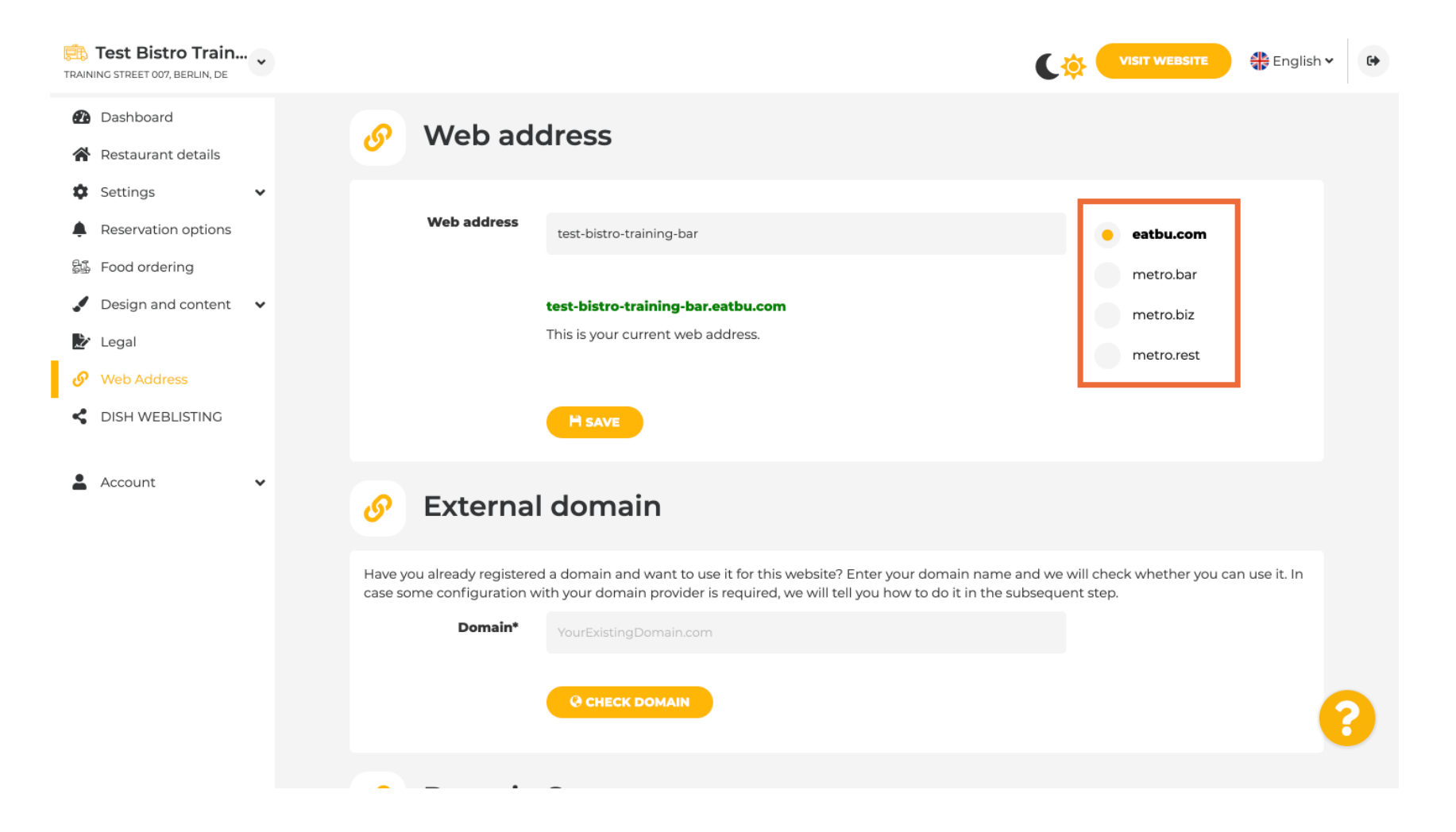

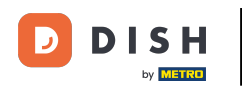

Tutaj możesz zobaczyć swój aktualny adres internetowy. Uwaga: Link jest czerwony, jeśli domena nie jest dostępna.

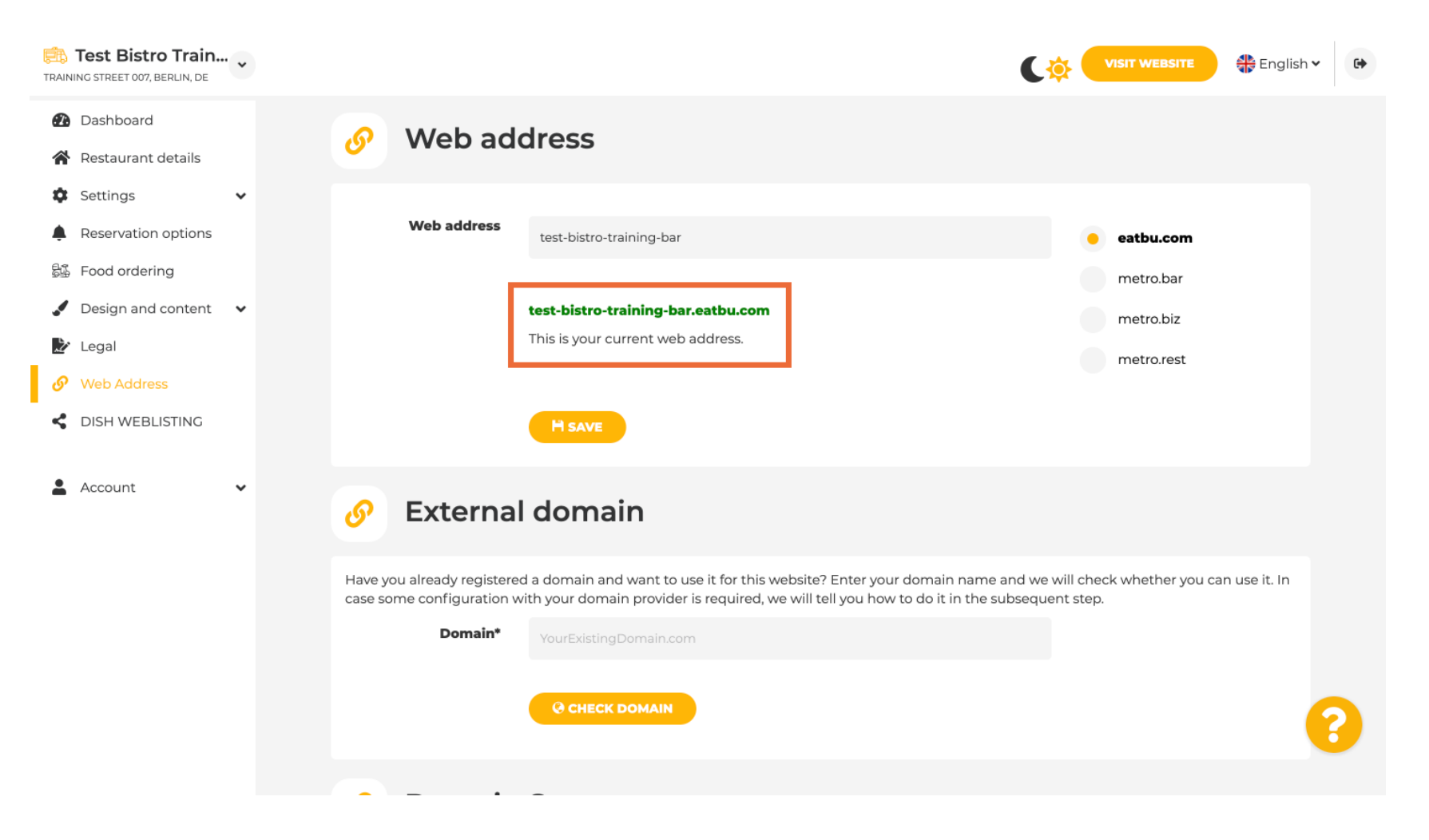

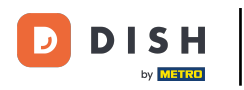

• Kliknij ZAPISZ .

| TRAIN            | Test Bistro Train                                                      | • |                                                                                                    |                                                                     |                                                                                                    | C 🄅 🤇                    | VISIT WEBSITE                          | ish 🗸 | • |
|------------------|------------------------------------------------------------------------|---|----------------------------------------------------------------------------------------------------|---------------------------------------------------------------------|----------------------------------------------------------------------------------------------------|--------------------------|----------------------------------------|-------|---|
| <b>@</b>         | Dashboard<br>Restaurant details                                        |   | ø                                                                                                    | Web add                                                             | dress                                                                                                    |                          |                                        |       |   |
| *<br>*<br>*<br>* | Settings<br>Reservation options<br>Food ordering<br>Design and content | ~ |                                                                                                    | Web address                                                         | test-bistro-training-bar.<br>test-bistro-training-bar.eatbu.com                                                                                                    |                          | eatbu.com<br>metro.bar<br>metro.biz    |       |   |
| ₽<br>₽<br>₹      | Legal<br>Web Address<br>DISH WEBLISTING                                |   |                                                                                                    | [                                                                   |                                                                                                    |                          | metro.rest                             |       |   |
| •                | Account                                                                | • | General Action of the second second s | External<br>ou already registered<br>one configuration w<br>Domain* | domain<br>d a domain and want to use it for this website? Enter your domain name and<br>ith your domain provider is required, we will tell you how to do it in the subset<br>YourExistingDomain.com | we will ch<br>equent ste | neck whether you can use it. Ir<br>ip. | 3     |   |
|                  |                                                                        |   |                                                                                                    | _                                                                   |                                                                                                    |                          |                                        |       |   |

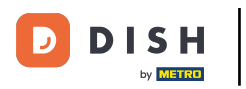

## Zmiany zostały zapisane.

| Test Bistro Train                                          | ••• • | C¢                                                                                                    | VISIT WEBSITE 🕀 English v                                                                                                    | • • |  |  |  |
|------------------------------------------------------------|-------|----------------------------------------------------------------------------------------------------|----------------------------------------------------------------------------------------------------|-----|--|--|--|
| <ul><li>Dashboard</li><li>Restaurant details</li></ul>     |       | Web address                                                                                                    |                                                                                                    |     |  |  |  |
| <ul><li>Settings</li><li>Reservation options</li></ul>     | ~     | ✓ Your changes have been saved.                                                                                                    |                                                                                                    |     |  |  |  |
| <ul><li>Food ordering</li><li>Design and content</li></ul> | ~     | Web address test-bistro-training-bar                                                                                                    | eatbu.com                                                                                                    |     |  |  |  |
| Legal                                                      |       | test-bistro-training-bar.eatbu.com                                                                                                    | metro.bar                                                                                                    |     |  |  |  |
| <ul> <li>Web Address</li> <li>DISH WEBLISTING</li> </ul>   |       | This is your current web address.                                                                                                    | metro.rest                                                                                                    |     |  |  |  |
| Account                                                    | ~     | H SAVE                                                                                                    |                                                                                                    |     |  |  |  |
|                                                            |       | Sector External domain                                                                                                    |                                                                                                    |     |  |  |  |
|                                                            |       | Have you already registered a domain and want to use it for this website? Enter your domain name and we w case some configuration with your domain provider is required, we will tell you how to do it in the subsequen | Have you already registered a domain and want to use it for this website? Enter your domain name and we will check whether you can use it. In case some configuration with your domain provider is required, we will tell you how to do it in the subsequent step. |     |  |  |  |
|                                                            |       | Domain* YourExistingDomain.com                                                                                                    |                                                                                                    | 0   |  |  |  |
|                                                            |       | Q CHECK DOMAIN                                                                                                    |                                                                                                    | •   |  |  |  |

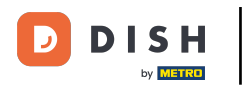

Т

Dodaj domenę niestandardową, przechodząc do Domena zewnętrzna. Jeśli masz domenę zewnętrzną, wpisz ją w polu tekstowym.

| Test                                  | Bistro Train<br>EET 007, BERLIN, DE | • | VISIT WEBSITE English Y                                                                                                    | •     |
|---------------------------------------|-------------------------------------|---|----------------------------------------------------------------------------------------------------|-------|
| 🚹 Dash                                | board                               |   |                                                                                                    |       |
| Resta                                 | aurant details                      | • | 🔗 External domain                                                                                                    |       |
| Reser                                 | rvation options                     |   | Have you already registered a domain and want to use it for this website? Enter your domain name and we will check whether you can use it. In                                                     |       |
| Su Food                               | l ordering<br>gn and content        | • | Domain* YourExistingDomain.com                                                                                                    |       |
| 🛃 Legal 🔗 Web                         | l<br>Address                        |   | Q CHECK DOMAIN                                                                                                    |       |
| <ul><li>DISH</li><li>Accord</li></ul> | I WEBLISTING<br>unt                 | • | Ø Domain Status                                                                                                    |       |
|                                       |                                     |   | • Published<br>Thu, May 20, 15:09 PM                                                                                                    |       |
|                                       |                                     |   | Your website is currently published online! Visit your website anytime by "visit website" or by looking for it on search engines.<br>You can unpublish your website by clicking the button below. |       |
|                                       |                                     |   | Designed by Dish Digital Solutions (mbH All rights reserved Drivery L Drivery Sol                                                                                                    | tings |

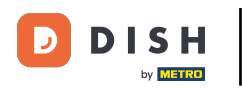

## • Kliknij SPRAWDŹ DOMENĘ.

| Test Bistro Train<br>TRAINING STREET 007, BERLIN, DE                                                                                                    | ·· • |                                                                     |                                                                                                    |                                                               | • |
|----------------------------------------------------------------------------------------------------|------|---------------------------------------------------------------------|----------------------------------------------------------------------------------------------------|---------------------------------------------------------------|---|
| <ul> <li>Dashboard</li> <li>Restaurant details</li> <li>Settings</li> <li>Reservation options</li> <li>Food ordering</li> <li>Design and content</li> <li>Legal</li> </ul> | •    | Web address                                                         | test-bistro-training-bar.eatbu.com<br>This is your current web address.                                                                                                    | eatbu.com<br>metro.bar<br>metro.biz<br>metro.rest             |   |
| <ul> <li>Web Address</li> <li>DISH WEBLISTING</li> </ul>                                                                                                    |      | 🔗 External                                                          | domain                                                                                                    |                                                               |   |
| Account                                                                                                    | •    | Have you already registered<br>case some configuration w<br>Domain* | d a domain and want to use it for this website? Enter your domain name a<br>ith your domain provider is required, we will tell you how to do it in the su<br>testbistrotraningbar.com | nd we will check whether you can use it. In<br>bsequent step. |   |
|                                                                                                    |      | O Domain                                                            | Status                                                                                                    |                                                               | 8 |

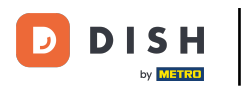

Tutaj możesz zobaczyć, czy domena jest aktywna, kto jest jej właścicielem i gdzie jest zarejestrowana.

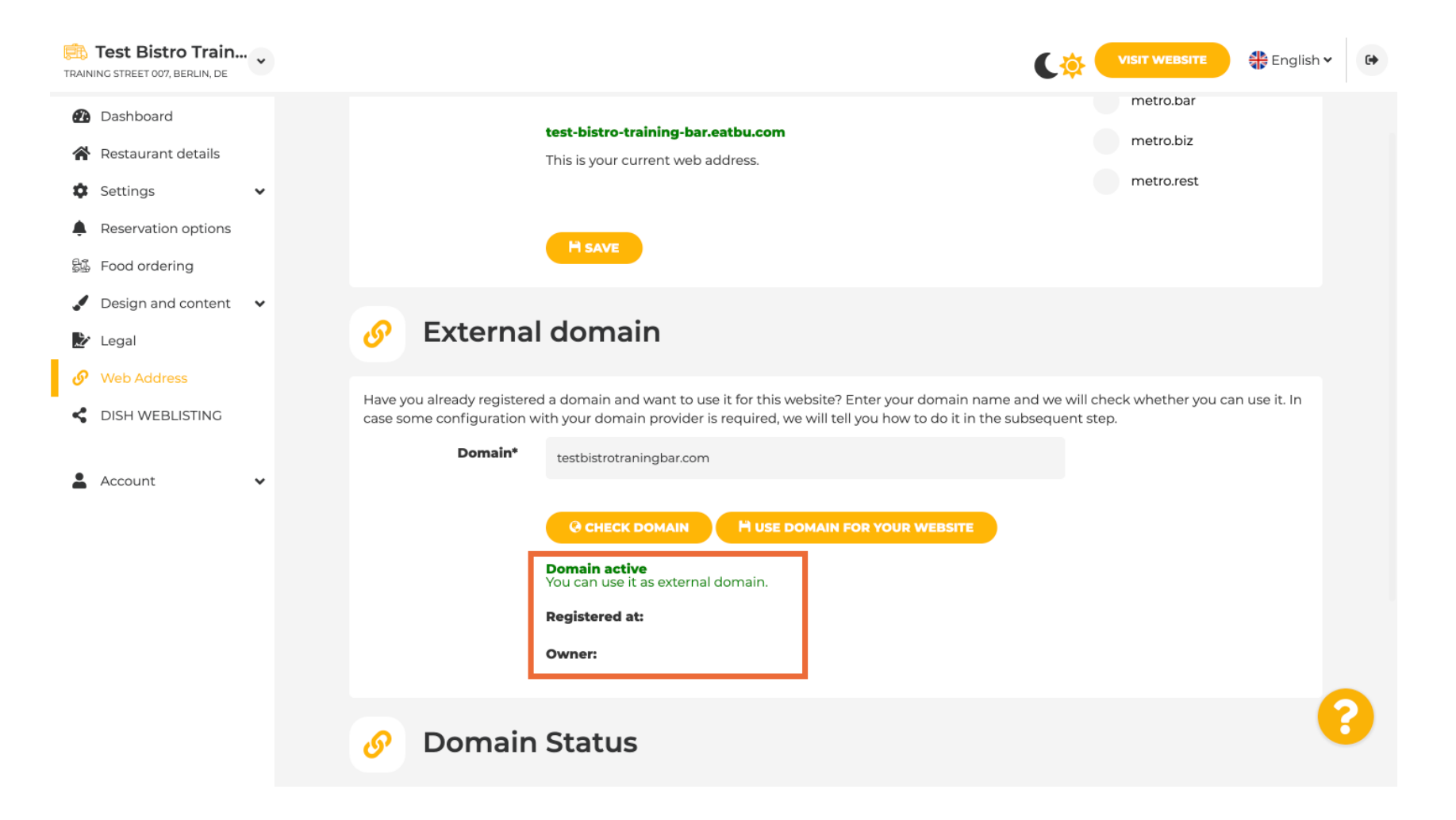

## i Kliknij UŻYJ DOMENY DLA SWOJEJ STRONY INTERNETOWEJ.

| Test Bistro Train                                                            | VISIT WEBSITE English -                                                                                                    | ₽ |
|------------------------------------------------------------------------------|----------------------------------------------------------------------------------------------------|---|
| <ul> <li>Dashboard</li> <li>Restaurant details</li> <li>Settings </li> </ul> | test-bistro-training-bar.eatbu.com     metro.bar       This is your current web address.     metro.rest                                                                                                    |   |
| Reservation options Subset Food ordering                                     | H save                                                                                                    |   |
| <ul> <li>Design and content</li> <li>Legal</li> <li>Web Address</li> </ul>   | Sector External domain                                                                                                    |   |
| CISH WEBLISTING                                                              | Have you already registered a domain and want to use it for this website? Enter your domain name and we will check whether you can use it. In case some configuration with your domain provider is required, we will tell you how to do it in the subsequent step.           Domain*         testbistrotraningbar.com |   |
|                                                                              | CHECK DOMAIN<br>M USE DOMAIN FOR YOUR WEBSITE<br>Domain active<br>You can use it as external domain.<br>Registered at:                                                                                                    |   |
|                                                                              | Owner:                                                                                                    |   |
|                                                                              | Obmain Status                                                                                                    |   |

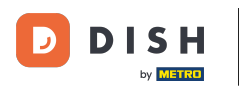

## Teraz możesz skonfigurować ustawienia swojej domeny zewnętrznej.

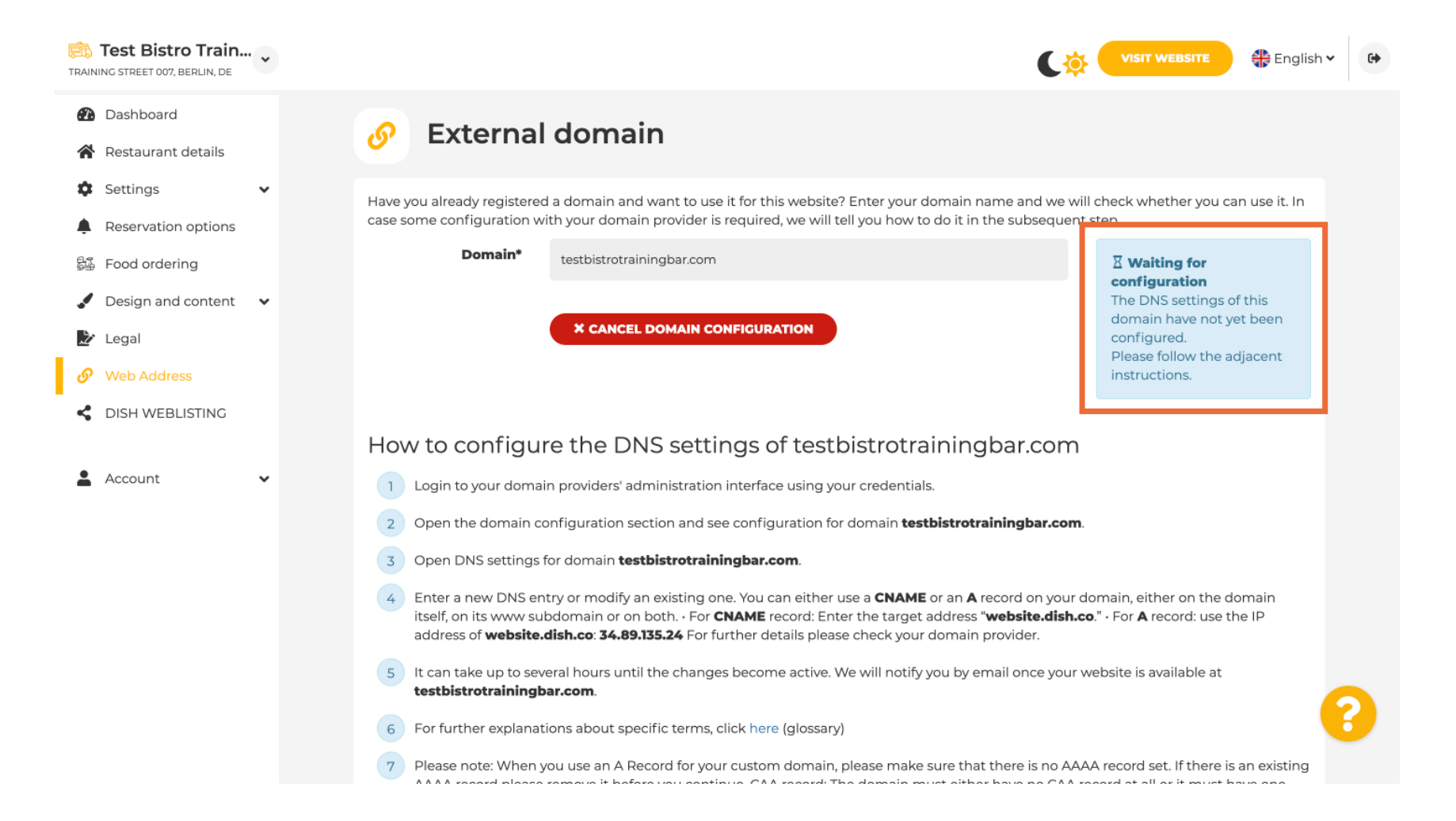

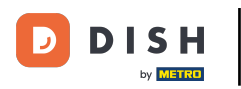

Tutaj zobaczysz dalsze kroki, które musisz wykonać na ekranie konfiguracji u swojego dostawcy domeny.

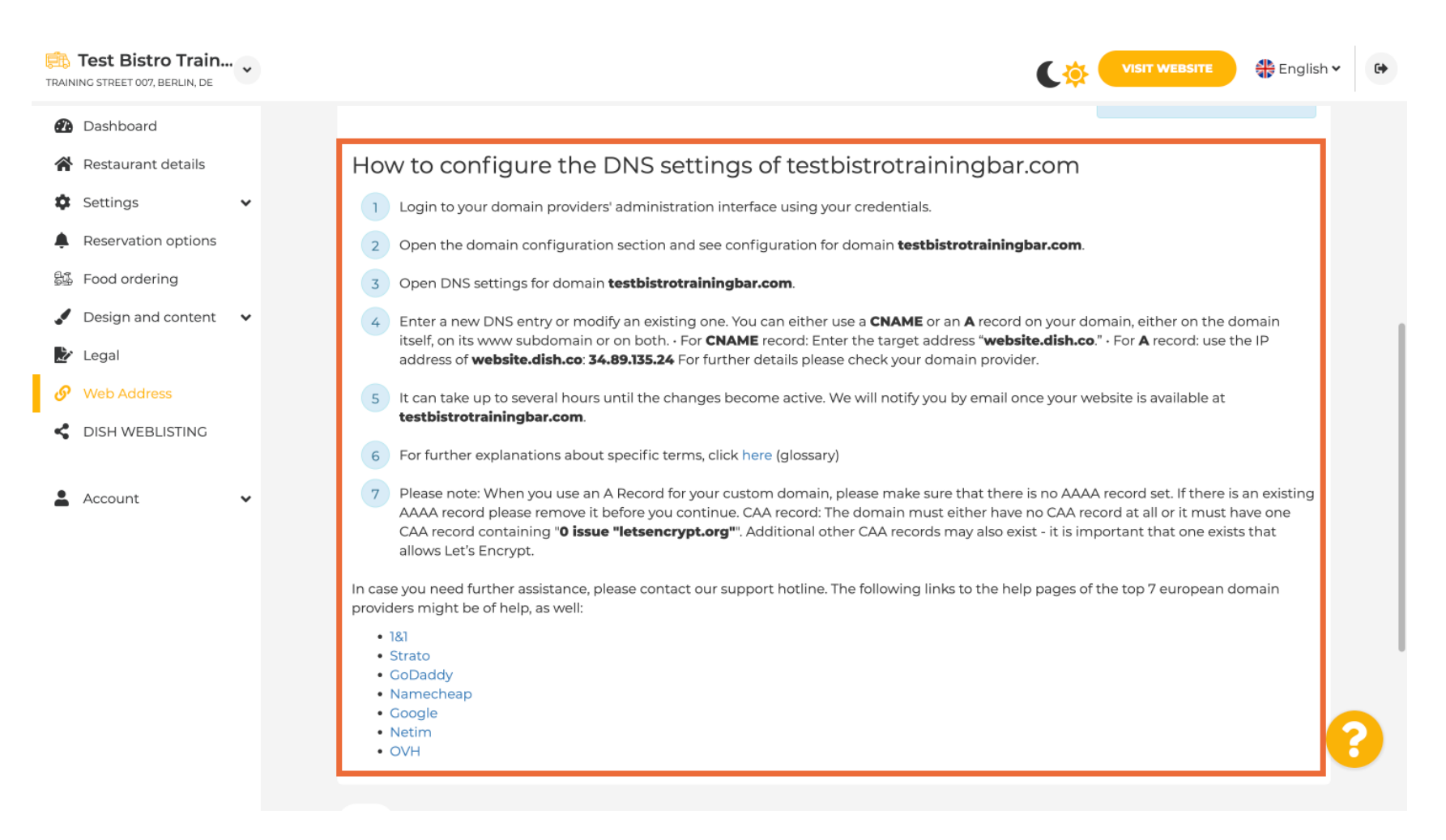

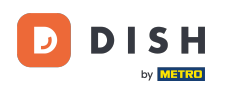

Niektórzy z najpopularniejszych dostawców domen są tutaj pokazani, kliknij na swojego dostawcę domeny, aby uzyskać więcej informacji. Uwaga: możesz mieć również innego dostawcę domeny.

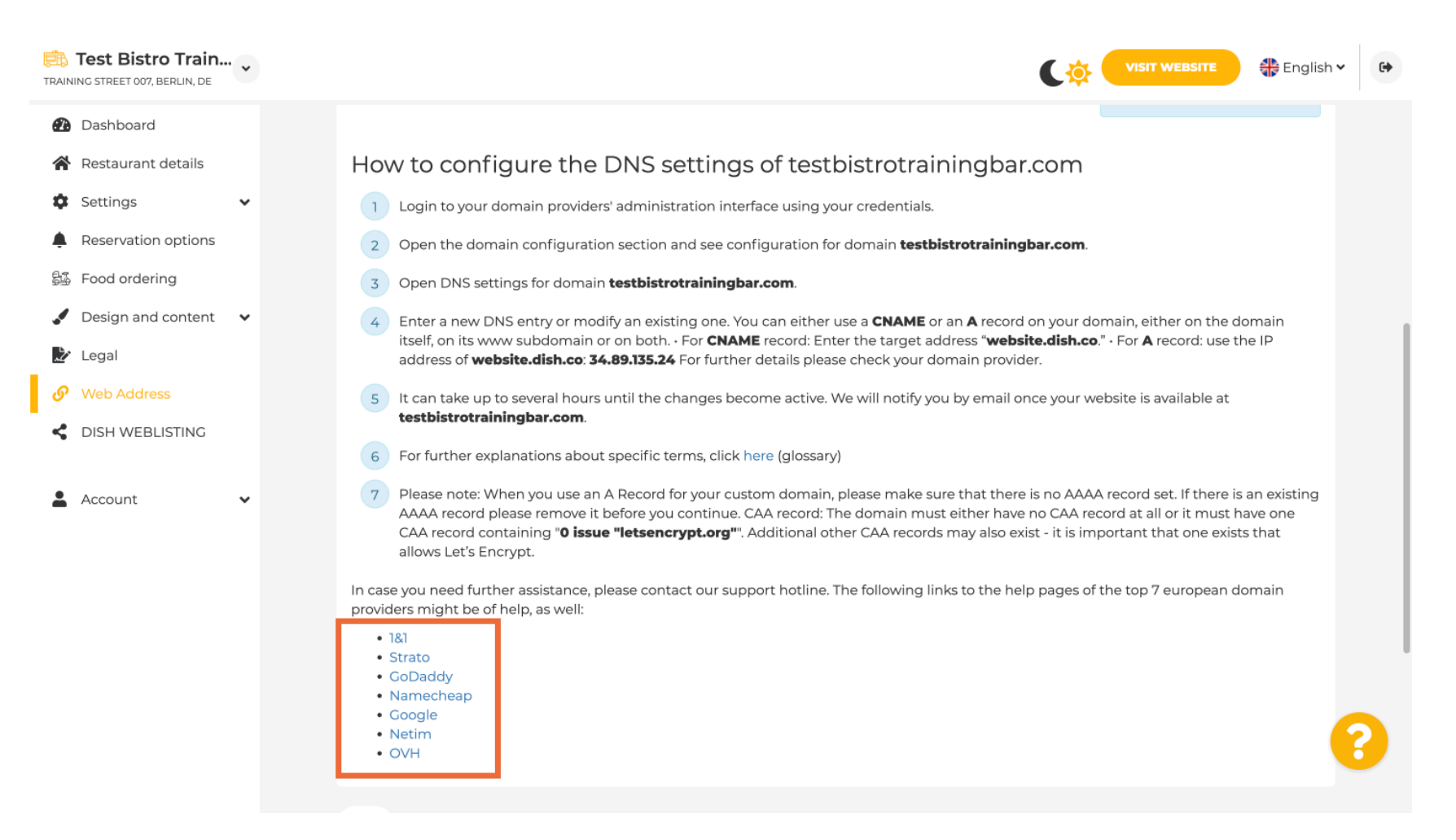

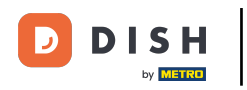

W sekcji Status domeny możesz zawsze sprawdzić, czy witryna DISH jest opublikowana. To wszystko, gotowe.

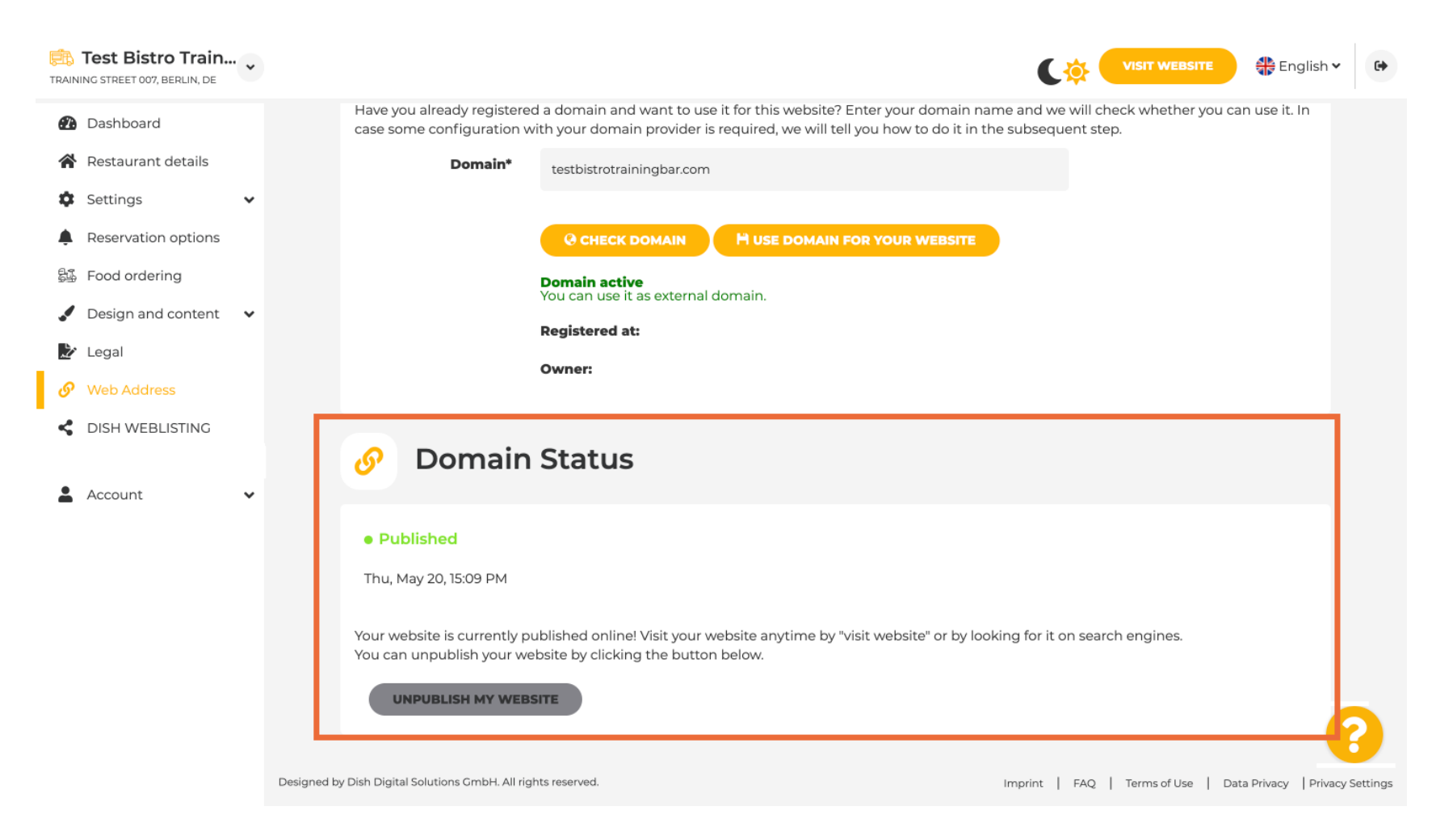

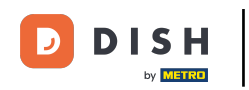

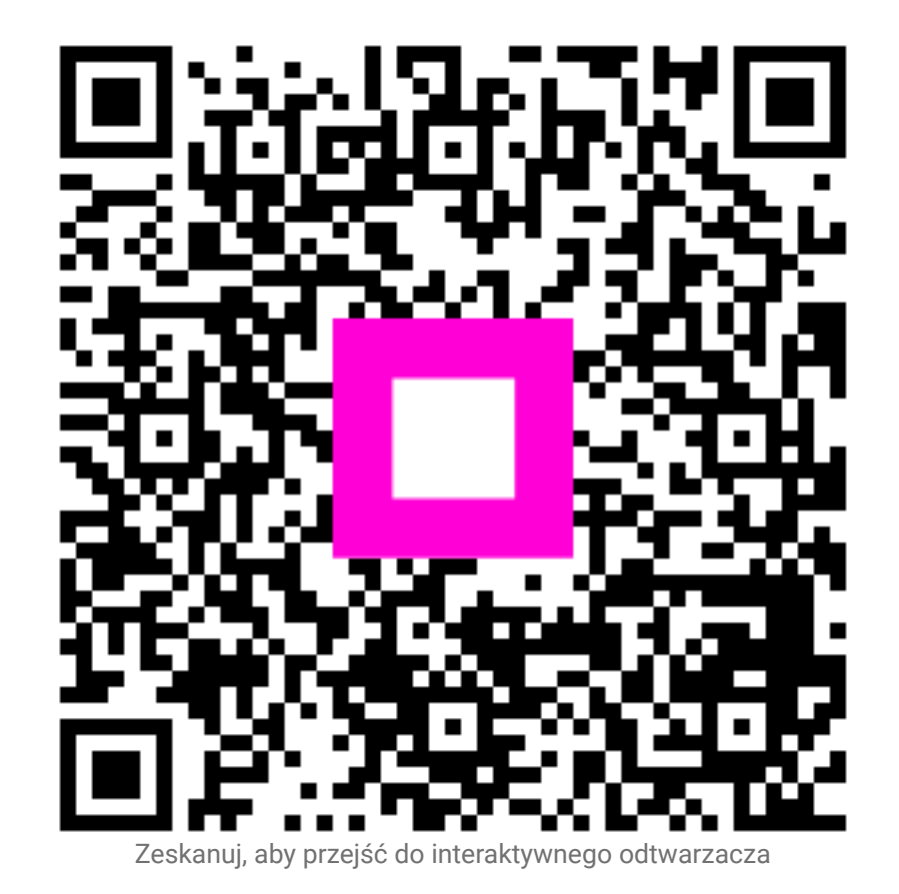